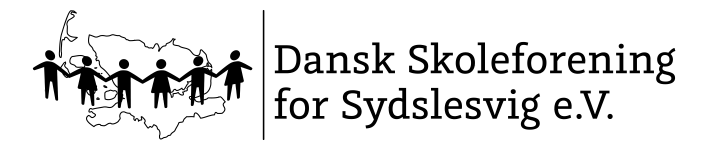

### FÆLLES EVALUERING I 2018-19

30.07.2018

### Manual til indtastningsmodul

### 1) Hyppigt stillede spørgsmål

#### Kodeord og login

| I denne kodeords-jungle ved jeg ikke, hvilket<br>kodeord jeg skal bruge?                              | Fra 2018-19 får alle lærere (uanset om man har f-eva prøver eller ej) et<br>administrativt login til sharepoint. Det er dette login man bruger, når man skal<br>indtaste f-eva resultater. Nogle lærere har allerede et login fra sidste skoleår, og<br>de nyoprettede brugere vil først få et kodeord nu. |  |  |  |  |
|----------------------------------------------------------------------------------------------------|----------------------------------------------------------------------------------------------------|--|--|--|--|
| I denne webstedsjungle ved jeg ikke, hvor jeg<br>skal logge mig på?                                   | Gå ind på https:\\fe.skoleforeningen.org for at indtaste resultaterne. Hvis du<br>ikke bliver videreledt automatisk, kopier da https:\\fe.skoleforeningen.org og<br>sæt det ind i browseren manuelt.                                                                                                    |  |  |  |  |
| Unilkon Internet Provisor skal jag bruga?                                                             |                                                                                                    |  |  |  |  |
| nviken internet-browser skal jeg bruge:                                                               |                                                                                                    |  |  |  |  |
| Arbejder du med indtastningsmodulet via din citrix client?                                            | Brug Firefox, da der er nogle restriktioner i Internet Explorer, som forhindrer at siden kører, som den skal                                                                                                    |  |  |  |  |
| Arbejder du med indtastningsmodulet via din<br>egen computer eller en pædagogisk<br>maskine?          | Brug Internet Explorer                                                                                                    |  |  |  |  |
| Administrativ vs. pædagogisk maskine?                                                                 |                                                                                                    |  |  |  |  |
| Jeg sidder ved min egen computer<br>derhjemme                                                         | Indtast "skoleforeningen\" inden dit brugernavn. Eksempel:<br>skoleforeningen\salhan01                                                                                                    |  |  |  |  |
| Jeg sidder ved en pædagogisk maskine på<br>skolen som ikke er koblet på det<br>administrative netværk | Indtast "skoleforeningen\" inden dit brugernavn.<br>Eksempel:skoleforeningen\salhan01                                                                                                    |  |  |  |  |
| Hvilke prøver skal indtastes hvor?                                                                    |                                                                                                    |  |  |  |  |
| Gruppelæs-prøver 26. klasse (se<br>prøveordning)                                                      | Indtast via Hofgrefe                                                                                                    |  |  |  |  |
| Alle andre <u>obligatoriske</u> prøver                                                                | Indtast via https://fe.skoleforeningen.org                                                                                                    |  |  |  |  |
| Mit kodeord er udløbet                                                                                |                                                                                                    |  |  |  |  |
| Kodeordene udløber efter 90 dage                                                                      | Ring til IT-kontorets hotline for at få et nyt: 0461 5047 555 eller se side 3,<br>hvor vi beskriver en anden mulighed for hjælp til selvhjælp!                                                                                                    |  |  |  |  |

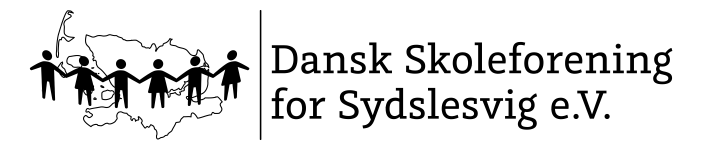

### FÆLLES EVALUERING I 2018-19

30.07.2018

# **2)** Login

Gå på <u>www.evaluering.de</u> med dit administrative login. Klik på "Indtast Resultater" i menuen til højre. Du lander på din startside i indtastningsmodulet.

# 3) Indtast resultater

Under "Mine Registreringsark" ligger dine ark, som du kan indtaste dine resultater i.

Mine åbne registreringsark

| Title   | Test          | Hold | Elev                                | Modified |
|---------|---------------|------|-------------------------------------|----------|
| R021197 | DRT3          | 4    | Karmainsky, Alice Viola Rebecca von | July 19  |
| R021198 | DRT3          | 4    | Bogner, Lilly                       | July 19  |
| R021199 | DRT3          | 4    | Säbel, Paul                         | July 19  |
| R021200 | DRT3          | 4    | Behrens, Emma Tayla                 | July 19  |
| R021654 | Engelsk kl. 5 | F5A  | Clausen, Amrik                      | July 19  |
| R021655 | Engelsk kl. 5 | F5A  | Kabir, Arash                        | July 19  |
| R021656 | Engelsk kl. 5 | F5A  | Lauer, Michelle Freyer              | July 19  |
| R021657 | Engelsk kl. 5 | F5A  | Haß, Jason                          | July 19  |
| R021658 | Engelsk kl. 5 | F5A  | Asmussen, Jaymie                    | July 19  |

Klik på elevens "Titel" for at åbne den enkelte elevs registreringsark. Sådan ser et registreringsark ud:

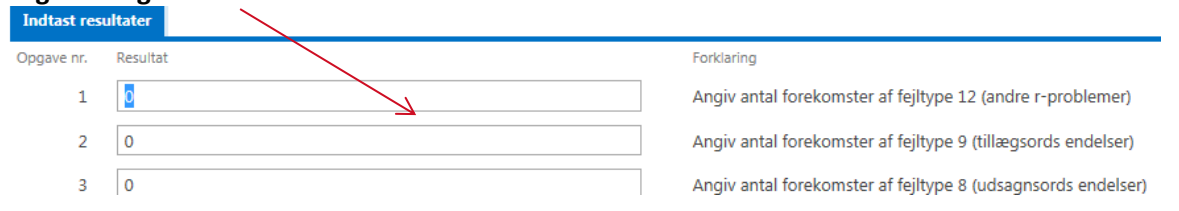

Alt efter hvilken prøve der er tale om, kan dette ark være opbygget anderledes. Du kan navigere med "tab" fra felt til felt eller med musen.

- Indtast resultater og klik på "Luk og fortsæt senere" hvis du vil gemme det, du har indtastet og genoptage denne elev senere
- Eller klik på "Gem og afslut", hvis du vil gemme og AFSLUTTE denne elev. Indtastningen for denne elev er dermed AFSLUTTET!

Vi anbefaler, at du arbejder dig igennem ét registreringsark af gangen.

Åbn registreringsark (altså en given prøve med en given klasse), indtast resultater, gem og afslut og først herefter åbner det næste registreringsark.

#### NB! Elever med læse-, stave- og/eller matematikvanskeligheder

Vær opmærksom på, at alle elever skal deltage i de obligatoriske prøver.

Oplysninger om f.eks. LRS-elever er systemet bekendt, så der skal fra lærerens side ved indtastningen ikke gøres særskilt opmærksom på dette.

Luk og fortsæt senere Gem og afslut

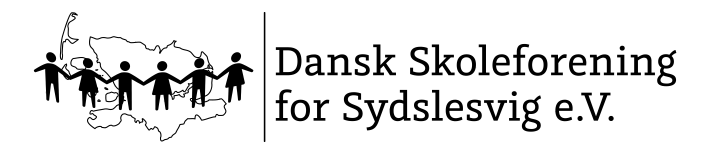

### FÆLLES EVALUERING I 2018-19

30.07.2018

## 3) Oversigt over dine indtastninger

Færdig-indtastede prøver, igangværende og endnu ikke påbegyndte indtastninger

På din startside kan du klikke på "Mine registreringsark"

Startside

Nyt registreringsark

Mine registreringsark

og vælge en sortering. Du kan f.eks. vælge kun at se alle åbne eller alle afsluttede.

nyt element

Alle åben Alle Alle afsluttet ...

### 4) Hjælp ved problemer

| Mit kodeord er udløbet                                                                            | Virkede dit kodeord sidste år,<br>men nu pludselig ikke?<br>Kodeord udløber efter 90 dage.                                                                                                    | Ring til It-kontorets helpdesk på 0461<br>5047 555 og få et nyt kodeord eller nulstil<br>selv dit kodeord: Denne mulighed er IKKE<br>tilgængelig uden for det administrative<br>netværk. Gå derfor til en kollega<br>(bibliotekar, sekretær, din leder eller en<br>anden) som sidder og arbejder på en<br>administrativ citrix maskine og åben<br>denne side <u>http://nulstilkode/</u> og lav selv<br>en ny kode til dig selv. Derefter kan du gå<br>til en anden computer og logge dig ind. |  |
|---------------------------------------------------------------------------------------------------|----------------------------------------------------------------------------------------------------|----------------------------------------------------------------------------------------------------|--|
| Jeg kan ikke logge mig ind?                                                                       | Bruger du den rigtige browser?<br>Sidder du derhjemme ved din<br>egen computer? Se pkt. 1!                                                                                                    | Mail til <u>fe@skoleforeningen.org</u><br>Eller<br>Ring til It-kontorets helpdesk på 0461<br>5047 555                                                                                                    |  |
| Jeg er logget ind, men kan<br>ikke se nogen prøver eller<br>hold under "mine<br>registreringsark" | Du er højst sandsynligt ikke<br>oprettet med de rigtige fag.<br>Listerne er dannet på baggrund<br>af din skoles fagfordeling SIS,<br>som den blev registeret i F-eva<br>modulet i SIS efter<br>sommerferien. | Tjek venligst med din leder, om han/hun<br>har fagtildelt dig i f-eva modulet i SIS.<br>Når dette er gjort, kan du efter 24 timer<br>oprette dine registreringsark. Ellers:<br>Mail til <u>fe@skoleforeningen.org</u><br>Eller<br>Ring til It-kontorets helpdesk på 0461<br>5047 555                                                                                                    |  |
| Jeg har spørgsmål til selve<br>prøven og indtastningen af<br>en konkret prøve.                    | Måske kan du finde svaret på<br>www.evaluering.de                                                                                                    | Hvis ikke kontakt den lokale<br>fagkonsulent<br>(se <u>www.evaluering.de</u> )<br>eller send en mail til<br><u>fe@skoleforeningen.org</u>                                                                                                    |  |